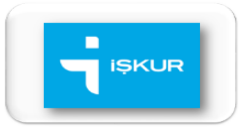

# TOPLUM YARARINA PROGRAM HAKKINDA DUYURU VE BAŞVURU YÖNTEMLERİ

Muş Çalışma ve İş Kurumu İl Müdürlüğümüz tarafından, **Muş Gençlik ve Spor İl Müdürlüklerine** bağlı hizmet alanlarında **8 ay süreyle çalıştırılmak üzere**; Toplum Yararına Program (TYP) kapsamında **2 kadın Malazgirt İlçesinde**, **3 Kadın ve 1 Erkek ise Merkez İlçesinde görevlendirilmek üzere toplam 6 kişi istihdam edilecektir**. İstihdam edilecek kişiler %100 Noter **kurası ile** belirlenecektir. İstihdam edilenlerden için belirlenecektir.

Vatandaşlarımız başvurularını, 11.10.2021-15.10.2021 tarihleri arasında; e-Devlet Kapısı üzerinden (<u>www.turkiye.gov.tr</u>), <u>https://esube.iskur.gov.tr</u> (İŞKUR e-şube) üzerinden e-Devlet ya da İŞKUR şifreniz ile veya ALO 170'i arayarak yapabileceklerdir.

İl Müdürlüğümüzde, adres değişikliği hataları yaşayan kişiler haricinde **KESİNLİKLE** başvuru alınmayacaktır. Söz konusu hatayı yaşayanların başvurularının yapılabilmesi için ise **e-Devlet** üzerinden alınacak **"TARİHÇELİ YERLEŞİM YERİ BİLGİLERİ RAPORU"** ile İl Müdürlüğümüze şahsen müracaat etmeleri ve bu belge ile 11.10.2021 tarihinden önce Muş İl Sınırları içerisinde ikamet ettiklerini belgelemeleri gerekmektedir.

#### Programın Başlama ve Bitiş Tarihi: 01.11.2021- 30.06.2022

#### Programin Portal Numarasi: 304072

|   | KURAYA KATILIM ŞARTLARI                                                                                                    |                            |  |  |  |  |
|---|----------------------------------------------------------------------------------------------------|----------------------------|--|--|--|--|
| 1 | Kadınlar, Engelliler, Eski Hükümlüler ve Terörle<br>Mücadelede Malul Sayılmayacak Şekilde Yaralanmış<br>Olanlar için:                                                                                                  | 18 Yaşını Tamamlamış Olmak |  |  |  |  |
| 2 | Erkekler için:                                                                                                    | 35 Yaşını Tamamlamış Olmak |  |  |  |  |
| 3 | 18 yaşını tamamlamış olmakla beraber 35 yaşını tamamlamamış erkekler de Toplum<br>Yararına Programa başvuru yapabileceklerdir. Ancak noter kurasına katılamayacak<br>olup doğrudan yedek listede yer alabileceklerdir. |                            |  |  |  |  |

|   | BAŞVURU ŞARTLARI                                                                                                    |  |  |  |
|---|----------------------------------------------------------------------------------------------------|--|--|--|
| 1 | Programa başvuru tarihi ve başlama tarihinden önce en az 1 aydır işsiz olmak.                                                                                                    |  |  |  |
| 2 | Emekli ve malul aylığı almıyor olmak.                                                                                                    |  |  |  |
| 3 | Örgün eğitim öğrencisi olmamak.                                                                                                    |  |  |  |
| 4 | Adrese Dayalı Nüfus Kayıt Sistemine (ADNKS) göre aynı adreste oturan hane halkı gelirinin net asgari ücret tutarının 1.5 katını geçmemesi. (2021 Yılı için bu tutar: 4.238,85 TL'dir) |  |  |  |
| 5 | İş akdi askıda olmamak. (Örneğin: Mevsimlik İşçi Olmamak)                                                                                                    |  |  |  |
| 6 | Yabancı uyruklu olmamak. (Çalışma izni olanlar hariç)                                                                                                    |  |  |  |

### E-DEVLET ÜZERİNDEN BAŞVURU YÖNTEMİ

**1.** İnternet tarayıcınız üzerinden e-Devlet'e giriş yapınız.

(Not: Şu anda e-Devlet mobil uygulama üzerinden başvuru yapılamamaktadır o yüzden web sitesinden giriş yapmalısınız.)

2. Arama kısmına aşağıda yer alan "Toplum Yararına Program (TYP) Sorgulama ve Başvuru" ifadesini yazıp tıklayınız.

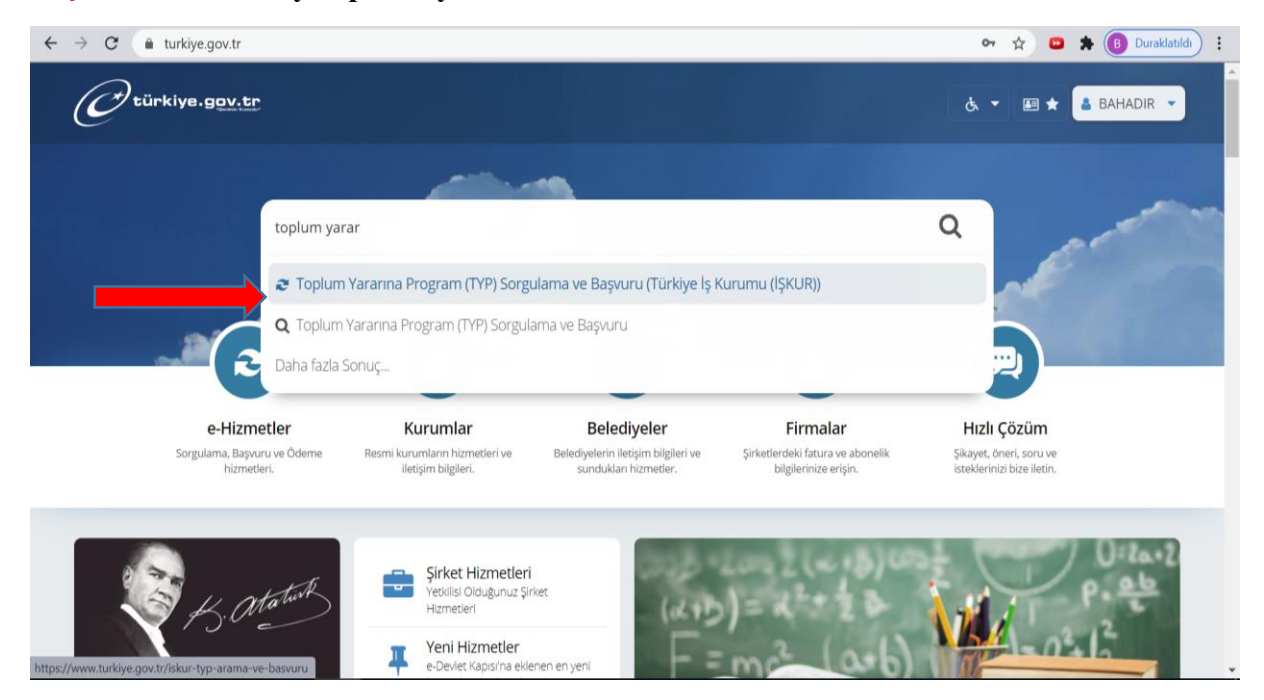

**3.** TYP Numarası alanına **"304072"** yazınız ve İli **"MUŞ"** seçip **"Devam Et"** butonuna tıklayınız.

| $\leftrightarrow$ $\rightarrow$ <b>C</b> $($ <b>turkiye.gov.tr</b> /iskur-typ-arama-ve-ba                  | svuru                                                                                                    | Q 🖈 😕 🛊 📵 Duraklatıldı 🗄 |
|----------------------------------------------------------------------------------------------------|----------------------------------------------------------------------------------------------------|--------------------------|
| C türkiye. <u>gov.tr</u>                                                                                   | Ġ. → 🗷 ★ Size nasi yardım edebilirim? Q 🛔                                                                                                    | BAHADIR 🖂 🔻              |
| Bu hizmet Turkiye İş<br>Kurumu (İŞUB) işbritği<br>lie e Oevlet Kapıs aliyapısı<br>üzerinden sunulmaktadır. | Bu hizmeti kullanarak toplum yararına açılan programlan (TVP)sorgulayabilir, seçtiğiniz bir programa başvuruda buluna<br>*TVP Numarasi<br>303620<br>*II<br>MUŞ<br>TVP Başlangç Tarih Yanlığı<br>Başlangç Tarihi Sonu<br>Örn. 18/12/2008 ⓒ (TVP Bitş Tarih Sonu<br>Örn. 18/12/2008 ⓒ (TVP Bitş Tarih Aralığı<br>Bitş Tarihi Başlango<br>Orn. 18/12/2008 ⓒ (TVP Bitş Tarihi Sonu<br>Örn. 18/12/2008 ⓒ (TVP Bitş Tarihi Başlango<br>Uygulama Alanı<br>Seçiniz • |                          |

- 4. Gelen ekranda aradığımız TYP'nin karşısında yer akan "Detay" butonunu seçiniz.
- 5. Başvuru ekranında çıkan "Taahhütname" kutucuğunu onaylayınız.

| ← → C                                                                                                    | uru?typ=Detay&index=0                                                                                                    | ९ 🖈 🕻                                                        | Duraklatıldı |
|----------------------------------------------------------------------------------------------------|----------------------------------------------------------------------------------------------------|--------------------------------------------------------------|--------------|
| C türkiye.gov.tr                                                                                              | ¢, ▼ ⊞ ★ Size nasil ye                                                                                                    | ardım edebilirim? Q 🛔 BAHADIR 💌 🔻                            | ▲<br>        |
| (D) ) Türkiye iş Kurumu (İŞKUR) ) Toplum                                                                      | Yaranna Program (TYP) Sorgulama ve Başıunu                                                                                                    |                                                              |              |
| Turkiye İş Kurumu (İşKUR<br>Toplum Yararına Pro                                                               | ogram (TYP) Sorgulama ve Başvuru                                                                                                    | *¥f •                                                        |              |
| Bu hizmet Türkiye İş<br>Kurumu (İŞKUR) işbirliği<br>ile e-Devlet Kapısı altyapısı<br>üzerinden sunulmaktadır. | < GeriDon                                                                                                    | Yeni Sorgu                                                   |              |
| Bu işlem için yaklaşık 5<br>dakikanızı ayırmalısınız.                                                         | Uyarc TYP başvurusu yapablimek için bireysel üye olarak giriş yapmanız gerekmektedir. Bireysel üz<br>bulunmadığından bu hizmetten yararlanamazsınız. İŞKUR sistemine üye olmak ve özgeçmişinizi ol                                                                                                    | ye değilseniz. İŞKUR kayıdınız<br>Lüşturmak için tıklayınız. |              |
| Bu işlem toplam 3<br>aşamalıdır. Şu anda 3.<br>aşamadasınız.<br>1. Sorgulama Ekranı                           | Adrese Dayalı Nüfus Kayıt Sistemine (ADNKS) göre aynı adreste oturup, programa<br>başvuru yapılan tarih dikkate alınarak ulaşılabilen en yakın döneme ait gelir getirici bir<br>işte çalışma sonucu elde ettiğimiz toplam kazancımızın aşgari ücret tespit komisyonu<br>tarafından belirlenen net asgari ücretin bir buçuk katını aşmadığını beyan ederim.<br>Yukandaki beyanımın gerçeğe aykın olmasının tespiti tarihinden itibaren ihlal ettiğim<br>süreler için aldığım ödemeleri yasal faizi ile birlikte ödeyeceğimi kabul ve taahhüt |                                                              |              |
| 2. TYP Sonuç Listesi<br>3. TYP Detay                                                                          | ederim.<br>Genel TYP Bilgileri                                                                                                    |                                                              |              |

- 6. Sayfanın en alt kısmında yer alan **"Başvur"** butonunu tıklayınız.
- 7. Başvuru bu adımlardan sonra tamamlanacaktır.

## İŞKUR E-ŞUBE ÜZERİNDEN BAŞVURU

1. Google'a "İŞKUR İŞ ARAYAN" yazıp arayınız. Gelen arama sonuçlarından "Türkiye İş Kurumu - Ana Sayfa | İş Arayan Giriş" yazanı seçiniz.

| 😵 işkur şarayan — Yandex. 5 mil. × 🛛 🔫 Türkiye İş Kurumu - Ana Sayfa 🛛 🖌                                   |                                                                                     | ×    |
|----------------------------------------------------------------------------------------------------|-------------------------------------------------------------------------------------|------|
| ← 🔄 C . O 👌 https://esube.iskur.gov.tr                                                                     | 1400 🔂 🖂                                                                            | ₹ .≡ |
| 💋 İlk Adım 🐂 Kurumsal 🖷 İşarayan 📲 Bireysel Kullanıcı Ara 🚽 SGK İşyeri Listesi, 🧋 Sigortalı Hizmet Listesi | 著 Kurs Bilgileri 🚽 Kurs Kursiyer Kimlik 🥞 Imd Kurs Başvuru 📑 İKT/İÖ veya KÇÖ Bildir | >>>  |
| # Anasayfa   IIII Online İşlemler *   X Kısayollar *   X Ekran Ayarı (Normal) *                            | İŞKUR E-ŞUBE                                                                        | ^    |
|                                                                                                    |                                                                                     |      |
| İş Arayan                                                                                                  | İşveren                                                                             |      |
| Luditan                                                                                                    |                                                                                     |      |
| Giriş Üye Ol                                                                                               | Giriş Üye Ol Yeni İlan                                                              |      |
| Danışmanım Kim?                                                                                            | Bireysel İşveren Üye Ol                                                             |      |
|                                                                                                    | Danışmanım Kim?                                                                     |      |
|                                                                                                    | İşveren olarak kayıtlı mıyım?                                                       |      |
|                                                                                                    | e 1 1 1 1 1 1 1 1 1 1 1 1 1 1 1 1 1 1 1                                             | 1    |
| https://esube.iskur.gov.tr/#modallsarayanGiris                                                             | İşveren ya da iş arayan olarak kayıt olun / girtş yapın                             |      |

**2.** Açılan ekranda varsa İŞKUR şifreniz yoksa e-Devlet şifreniz ile giriş yapınız. Her ikisi de yoksa "Şifremi Unuttum" seçeneği ile şifrenizi oluşturunuz.

| 😵 işkur îş arayan — Yandek 5 mi) × 🚺 Türkiye İş Kurumu - Ana Sayfa 🗙 +                                                     | − đ X                                                                     |
|----------------------------------------------------------------------------------------------------|---------------------------------------------------------------------------|
| ← C . O A https://esube iskur.gov.tr                                                                                       | \$80 ☆                                                                    |
| 🌖 İlk Adım 🧃 Kurumsal 🧃 İşarayan 🍦 Bireysel Kullanıcı Ara 🍦 SGK İşyeri Listesi, 🍦 Sigortalı Hizmet Listesi 🔸 Kurs Bilgiler | ri 🚽 Kurs Kursiyer Kimlik 🔺 Imd Kurs Başvuru 🔺 İKT/İÔ veya KÇÖ Bildir 🔉 🚿 |
| ♠ Anasayfa 🛛 🗮 Online İşlemler • 🎝 Kısayollar • 🛛 💥 Ekran Ayarı (Normal) •                                                 | İŞKUR E-ŞUBE                                                              |
| İŞKUR<br>TEMORE O KANAN                                                                                                    | x                                                                         |
| İş Aray Şdre   Yeri Üye [ Şifremi Unuttum   Øre-Devlet ile Giriş İş Arayan Giriş   Giriş                                   | veren<br>Kapat<br>Ol Yeni Îlan                                            |
| Danışmanım Kim?                                                                                                    | Bireysel İşveren Üye Ol<br>Danışmanım Kim?                                |
|                                                                                                    | İşveren olarak kayıtlı mıyım?                                             |

3. Açılan ekranda "Özgeçmiş" kısmından profilinizin "Aktif" olup olmadığını kontrol ediniz.

| ← → C 🔒 esube.iskur.gov.tr |                                                    | e                                                | . 🟫 😐 🗯 🕕 Duraklatildi) I                                |
|----------------------------|----------------------------------------------------|--------------------------------------------------|----------------------------------------------------------|
| 🔿 Anasayfa 🛛 🕮 Online      | İşlemler + 30 Kısayollar + 50 Ekran Ayarı (Normal) | - 🔺 Danişmanım Kim ?                             | UR E-ŞUBE                                                |
|                            |                                                    | Bireyset Kullanıcı - Banşmannız - Deniz World Mi | NADIR HASDENIR<br>21 - ( MUŞ IL MD. )<br>Sistemden Çikış |
|                            | IBAN Bilgilerinizi Girmek veya Gi                  | üncellemek için Tıklayınız.                      |                                                          |
| La Anyon                   | Proyest Kullanus                                   |                                                  |                                                          |

**4.** Aktif değilse aşağıda belirtilen **"İş Arama Statüsü"** yazan yerdeki **"Düzenle"** butonunu seçerek aktif yapınız.

| 🗬 Portal Anasayfa         |                        |                                    |                   | İŞKUR |
|---------------------------|------------------------|------------------------------------|-------------------|-------|
| Kişisel Bilgiler          | Maxin Q                |                                    |                   |       |
| Kişisel Durum             |                        |                                    | Dzaecmis 4        | 5%    |
| İletişim Bilgileri        |                        |                                    | Jegeçiniş         |       |
| Öğrenim Bilgileri         | Minisel Biles          |                                    |                   |       |
| Meslek Bilgileri          | Kişisel Bilgi          | ier                                |                   |       |
| İş Tecrübesi              | T.C. Kimilik No.       |                                    |                   |       |
| İş Tercihleri             | NGC RITHIR NO          |                                    |                   |       |
| Kişisel Belgeler          | Ad Soyad               | BAHADIR HASDEMIR                   |                   |       |
| Ek Özellikler             | Cinsiyet               | Erkek                              |                   |       |
| Yabancı Dil               |                        |                                    |                   |       |
| Sınav Bilgileri           | Doğum Tarihi           | 01.08.1990                         |                   |       |
| Referanslar               | Danışmanınız           | DENÍZ BOSTANCÍ (MUŞ ÍL MD.)        | Fotoğrafi Düzenle |       |
| Dosyadan Özgeçmiş Yükleme | İsaücü Durumu          | Daba İvi Sartlarda İs Aravan (4/C) |                   |       |
| Özgeçmiş Görüntüle        | 179010 0 010110        |                                    |                   |       |
|                           | İşsizlik Ödeneği       | İşsizlik ödeneği almadı            |                   |       |
|                           | İlk Kayıt Tarihi       | 1.04.2013                          |                   |       |
|                           | Aktife Alındığı Tarih  | 13.07.2021                         |                   |       |
|                           | Pasife Alınacağı Tarih | 13.07.2022                         |                   |       |
|                           | İş Arama Statüsü 🧿     | Aktif (İş Ariyorum) Düzenko        |                   |       |
|                           |                        |                                    |                   |       |
|                           | Vatandaşlık            |                                    |                   |       |
|                           | Sec TÜR                | IYE                                |                   |       |

5. Daha sonrasında ana ekrana dönüş yaparak "TYP Başvuru" seçeneğine tıklayınız.

| $\leftrightarrow$ $\rightarrow$ <b>C</b> $\triangleq$ esube.iskur.gov.tr                                                                                                    |                                                                                                    |                               | ୧ 🖈 😐 🛊                                                                           | B Duraklatıldı |
|----------------------------------------------------------------------------------------------------|----------------------------------------------------------------------------------------------------|-------------------------------|-----------------------------------------------------------------------------------|----------------|
| 🖨 Anasayfa 🛛 🗮 Online İşlemler 👻                                                                                                    | 🗶 Kısayollar 👻 🔀 Ekran Ayarı (Normal) 👻                                                                                                    | 🛓 Danışmanım Kim ?            | İŞKUR E-ŞUBE                                                                      |                |
|                                                                                                    |                                                                                                    | Bireysel Kullanı<br>Danışmanı | a - BAHADIR HASDEMIR<br>nnz - DENIZ BOSTANCI - (MUŞ İL MD. )<br>┍ Sistemden Çıkış |                |
| I                                                                                                    | BAN Bilgilerinizi Girmek veya Gün                                                                                                    | cellemek için Tıklayınız.     |                                                                                   |                |
| Btreyset K<br>0 Ozgecr<br>15 Arayan<br>Favori<br>Kayıtlı<br>15 stalık<br>15 stalık<br>15 st | Illanici<br>niş<br>an<br>ygun İşler<br>uruların<br>İlanların<br>Aramaların<br>Ödeneği Sorgulaması<br>teslek Danışmanlığı Randevu İsteği<br>Sutut<br>Sutut<br>yuruların<br>arınız<br>arınız<br>irinız<br>iriniz<br>iriniz<br>plerine Başvur |                               |                                                                                   |                |
| https://esube.iskur.gov.tr/Typ/TypBasvuruTypListe.aspx                                                                                                    |                                                                                                    | Mesajlarınız Posta kutunuzda  | 1364 adet okunmamış mesajınız var.                                                |                |

**6.** Açılan ekranda **"Birim"** kısmında **"MUŞ ÇALIŞMA VE İŞ KURUMU İL MÜDÜRLÜĞÜ"** seçeneğini işaretleyiniz ve **"Ara**" butonuna tıklayınız. Alt kısımda başvuru yapılabilecek programlar listelenecektir. Başvuru yapmak istediğiniz programı "TYP No" kısmından açınız.

| ← → C 🔒 es                   | ube.iskur.gov.tr/Typ/TypBasvuruTypList   | e.aspx                              |                       | ९ 🖈 🚥 🗯 📵                                                                                          | Duraklatildi : |
|------------------------------|------------------------------------------|-------------------------------------|-----------------------|----------------------------------------------------------------------------------------------------|----------------|
|                              | 🕷 Anasayfa 🛛 🔳 Online İşlemler 👻         | 🕫 Kısayollar 👻 Ekran Ayarı (Normal) | - 🎍 Danışmanım Kim ?  | İŞKUR E-ŞUBE                                                                                       |                |
|                              |                                          |                                     | Bireyse<br>D          | I Kullanıcı - BAHADIR HASDEMIR<br>anışmanınız - DENIZ BOSTANCI - ( MUŞ İL MD. )<br>Sistemden Çıkış |                |
|                              | Ara                                      |                                     |                       | TYP Başvuru Listesi İşlemleri                                                                      |                |
|                              | TYP Numarası:                            |                                     | Birim: MUŞ ÇALIŞM     | A VE İŞ KURUMU İL MÜDÜR 🗸                                                                          |                |
|                              | Uygulama Alanı:                          | •                                   | TYP Turu:             | •                                                                                                  |                |
|                              | Başvuru Başlangıç Tarihi:                |                                     | Başvuru Bitiş Tarihi: |                                                                                                    |                |
|                              | TYP Başlangıç Tarihi:                    |                                     | TYP Bitiş Tarihi:     |                                                                                                    |                |
|                              | Statū:                                   | ~                                   |                       |                                                                                                    |                |
|                              |                                          |                                     |                       |                                                                                                    |                |
| X~L>X                        |                                          |                                     |                       |                                                                                                    |                |
|                              |                                          |                                     |                       |                                                                                                    |                |
|                              |                                          |                                     |                       |                                                                                                    |                |
|                              |                                          |                                     |                       |                                                                                                    |                |
| SVI2S-LA                     | 15.28.128.72                             | AND AND                             | N 2K WXC/             | TA KURAAA                                                                                          | ZANA           |
| javascript:doPostBack('ctl03 | 3\$ctlCommandTypKayit\$CommandItem_Searc | :h';")                              | Mesajlariniz Posta ku | utunuzda 🌐 🚮 adet okunmamış mesajınız var.                                                         |                |

**7.** Açılan ekranda **"Taahhütname**" kısmını işaretleyerek sayfanın en alt kısmında yer alan "Başvur" butonu ile başvurunuzu yapınız.

| 🚽 TYP Başvuru Sayfası - Google Chrome                                                                                                    | —                                                        |                                | $\times$ |
|----------------------------------------------------------------------------------------------------|----------------------------------------------------------|--------------------------------|----------|
| portalint.iskur.local/Typ/TypBasvuru.aspx?id=303525                                                                                                    |                                                          |                                | e        |
| Taahhütname   Adrese Dayalı Nüfus Kayıt Sistemine (ADNKS) göre aynı adreste oturup, programa başvuru yapılan tarih dikkate yakın döneme ait gelir getirici bir işte çalışma sonucu elde ettiğimiz toplam kazancımızın asgari ücret tespit komis belirlenen net asgari ücretin bir buçuk katını aşmadığını beyan ederim.   Yukarıdaki beyanımın gerçeğe aykırı olmasının tespiti tarihinden itibaren ihlal ettiğim süreler için aldığım ödemele ödeyeceğimi kabul ve taahhüt ederim. | alınarak ulaşıl<br>iyonu tarafında<br>ıri yasal faizi ik | labilen en<br>ลก<br>e birlikte |          |
| Başvuran Kişi Bilgileri                                                                                                    |                                                          |                                |          |

**8.** Başvuru bu adımlardan sonra tamamlanacaktır. Yapmış olduğunuz TYP başvurularınızı her zaman ana ekrandaki **"TYP Başvurularım"** kısmından kontrol edebilirsiniz.